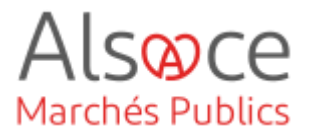

# Générer une Bi-Clé de chiffrement avec Mon Assistant Marchés Publics

Mis à jour le 31 août 2023 Profil utilisateur : Acheteurs administrateurs

#### Nombre d'étapes : 4

| 1. | Qu'est-ce qu'une Bi-Clé de chiffrement et à quoi sert-elle ? | 2   |
|----|--------------------------------------------------------------|-----|
| 2. | Créer une Bi-Clé de chiffrement                              | 3   |
| 3. | Exporter un certificat : pour tous les navigateurs           | 6   |
| 4. | Importer un certificat : pour tous les navigateurs           | .11 |

#### RECOMMANDATIONS AVANT DE DEMARRER

- Privilégier les navigateurs suivants : Chrome ou Firefox

#### **BESOIN D'AIDE**

- L'ensemble des pas-à-pas actualisés Alsace Marchés Publics sont téléchargeables sur <u>https://www.alsacemarchespublics.eu/</u>
- Consulter notre foire aux questions sur https://www.alsacemarchespublics.eu/
- Adresse email support : <u>contact@alsacemarchespublics.eu</u>
   N° support Alsace Marchés Publics : 03.69.49.39.10 (du lundi au vendredi de 9h à 12h / 14h à 17h)

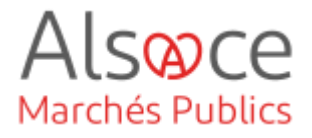

## 1.Qu'est-ce qu'une Bi-Clé de chiffrement et à quoi sert-elle ?

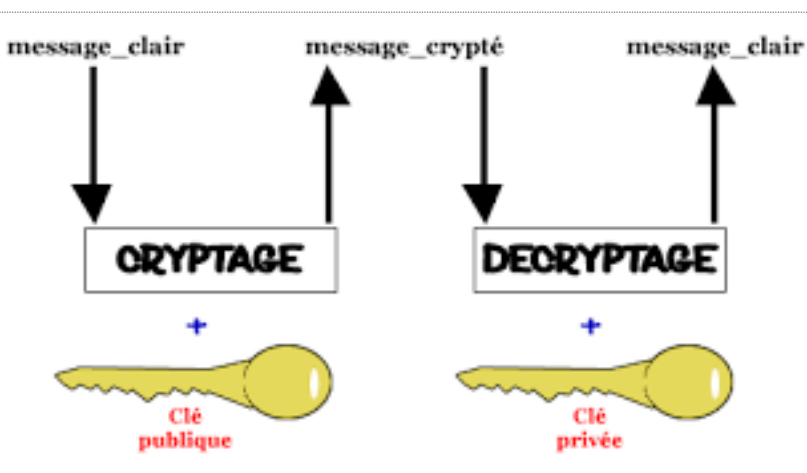

Une Bi-Clé de chiffrement est une clé électronique constituée d'une clé publique (*diffusable à tous*) et d'une clé privée (*gardée secrète*) qui sont liées pour permettre de crypter les plis des entreprises au moment du dépôt de leur offre puis à l'acheteur de la déchiffrer au moment de l'ouverture des plis.

La création d'une clé cryptographique ou bi-clé de chiffrement est recommandée.

L'administrateur du compte peut :

- Générer une bi-clé à partir de l'outil interne « Mon Assistant Marché Public »
- Utiliser une bi-clé existante et la partager avec les postes des agents de l'entité.
- Modifier ou supprimer une bi-clé de chiffrement existante.

ATTENTION : L'affectation d'une bi-clé de chiffrement lors du lancement d'une consultation est définitive et ne pourra pas être modifiée par la suite.

Si la date de validité de votre bi-clé est dépassée, il faudra en créer une nouvelle. Toutefois ne pas supprimer l'ancienne bi-clé rattachée à des consultations qui ne sont pas clôturées.

Si vous deviez rencontrer un problème lors de l'ouverture des plis, merci de contacter l'équipe support.

#### Mon Assistant Marchés Publics

# 2. Créer une Bi-Clé de chiffrement

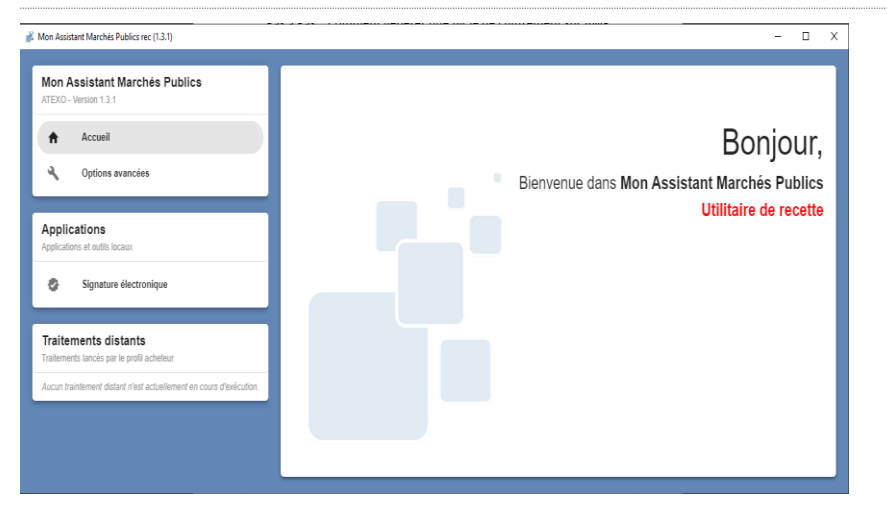

Démarrez « Mon Assistant Marchés Publics ».

Alsoce

Marchés Publics

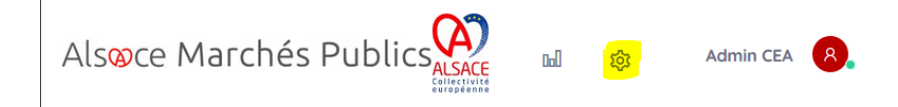

#### Service

Gérer les Services Gérer les Agents Gérer les Habilitations Gérer les comptes BOAMP Gérer les comptes Moniteur Comptes JAL Comptes Centrales de Publication Clés de chiffrement Fournisseurs de documents Sur la plateforme, se rendre dans la partie « Administration » (*icone en forme d'engrenage*) sous l'entête « Service », et cliquer sur « Clés de chiffrement ».

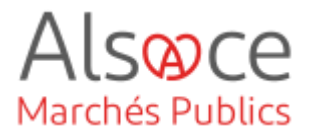

#### étrage > Clés de chiffrement Etat de Mon Assistant Marchés Publics : En ligne L'application Mon Assistant Marchés Publics est la sur votre poste, et est prête à l'utilisa Administrer un Service Mon Service : CEA - Collectivité européenne d'Alsace OAutre Service CEA - Collectivité européenne d'Alsace v ok Gestion des bi-clés personnels Voici la liste des bi-clés personnels pouvant être utilisés pour le chiffrement des enveloppes Nom du bi clé Champ CN Date d'expiration Aodifier S 1/2023 08:41 GM CLETESTAMPCEA 🖶 Ajouter un bi-clé Gestion des bi-clés de secours Voici la liste des bi-clés de secours qui sont systématiq ement utilisés pour le chiffre 🕀 Ajouter un bi-clé

Mon Assistant Marchés Publics

Vous accédez à l'écran suivant.

#### Gestion des bi-clés personnels

Voici la liste des bi-clés personnels pouvant être utilisés pour le chiffrement des enveloppes :

| Nom du bi clé | Champ CN      |
|---------------|---------------|
| CLETESTAMPCEA | CLETESTAMPCEA |

🕂 Ajouter un bi-clé

Dans la partie « Gestion des bi-clés personnels », cliquez sur « ajouter une bi-clé ».

|                           | 0 0                                                                                                    |
|---------------------------|----------------------------------------------------------------------------------------------------|
|                           | Caractéristiques du bi-clé à générer et/ou référencer                                                                                                    |
| DENTIFICATI               | DN DU BI-CLÉ DE CHIFFREMENT                                                                                                    |
| 0                         | Le nom du bi-clé de chiffrement doit faire référence à son titulaire (individu) ou à son type d'utilisation.<br>Par exemple : "Prénom Nom" pour une affectation personnelle ou "Service des marchés" pour une affectation à un groupe. |
| Désignation du l          | ici dina tu salta des marchés                                                                                                    |
| Définir co                | mme bi-clé de chiffrement de secours (affecté automatiquement au chiffrement des plis)                                                                                                    |
| IODALITÉS D               | E GÉNÉRATION OU DE RÉFÉRENCEMENT DU BI-CLÉ DE CHIFFREMENT À AJOUTER DANS LA SALLE DES MARCHÉS                                                                                                    |
| 🧿 <mark>G</mark> énérer ι | n nouveau bi-clé, et l'importer dans le magasin de certificats de ce poste                                                                                                    |
| C Référence               | r dans la salle des marchés un bi-clé déjà existant et présent dans le magasin de certificats de ce poste                                                                                                    |
| 0                         | Après génération du bi-clé de chiffrement, le certificat associé est automatiquement enregistré dans le magasin de certificats de ce poste.                                                                                            |
| e certificat du           | bi-clé à générer a les caractéristiques suivantes :                                                                                                    |
| MSCAPI                    |                                                                                                    |
| CN : Common N             | ere (charg principal de désignation de l'objet du certificat électronique)                                                                                                    |
|                           |                                                                                                    |
|                           | SUV                                                                                                    |

« Mon assistant marchés publics » s'ouvre.

- 1. Complétez « Désignation de la bi-clé dans la salle des marchés » (ce sera le nom de la clé sur la plateforme)
- 2. Cocher « Générer la clé de chiffrement sur la base du certificat du serveur »
- 3. Complétez CN Common Name (Ce sera le nom de la clé sur votre poste local).

CONSEIL : Utilisez le même nom dans les deux champs.

 $\leftarrow$ 

 $\rightarrow$ 

仚

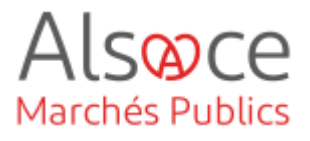

### Générer une Bi-Clé de chiffrement avec

## 

Cliquez sur « Terminer et fermer ».

Mon Assistant Marchés Publics

| Administrer un Service<br>Mon Service : | CEB - Collectivité européenne d'Alsace                       |                      |          |           |
|-----------------------------------------|--------------------------------------------------------------|----------------------|----------|-----------|
| O Autre Service :                       | CEB - Collectivité européenne d'Alsace                       |                      | V OK     |           |
|                                         |                                                              |                      |          |           |
| Gestion des bi-clés persor              | nels                                                         |                      |          |           |
| Voici la liste des bi-clés per          | sonnels pouvant être utilisés pour le chiffrement des envelo | ppes :               |          |           |
| Nom du bi clé                           | Champ CN                                                     | Date d'expiration    | Modifier | Supprimer |
| TESTWEBINAIRE1                          | TESTWEBINAIRE1                                               | 27/08/2025 14:25 GMT | 0        | Ô         |
| Ajouter un bi-clé                       |                                                              |                      |          |           |
| Gestion des bi-clés de sec              | ours                                                         |                      |          |           |
| Voici la liste des bi-clès de s         | ecours qui sont systématiquement utilisés pour le chiffremé  | ent des enveloppes : |          |           |
| Ajouter un bi-cle                       |                                                              |                      |          |           |
|                                         |                                                              |                      |          |           |
|                                         |                                                              |                      |          |           |
|                                         |                                                              |                      |          |           |
|                                         |                                                              |                      |          |           |

alsacemarchespublics.eu,

A la fin de la création de la bi-clé certifiée, elle apparaîtra dans la fenêtre de la gestion des bi-clés.

Si ce n'est pas le cas, rafraichir votre page en cliquant sur l'icône (voir capture écran) ou en appuyant sur la touche F5

Il est recommandé de créer une bi-clé par entité et ensuite de partager celle-ci avec les autres utilisateurs du compte de votre entité. Ce qui permettra aux utilisateurs ayant l'habilitation de pouvoir ouvrir les plis de l'entité depuis leur poste informatique. Pour ce faire il faudra exporter le certificat (3) et l'importer (4) sur les postes concernés.

# Mon Assistant Marchés Publics

lspace

Marchés Publics

## 3. Exporter un certificat : pour tous les navigateurs

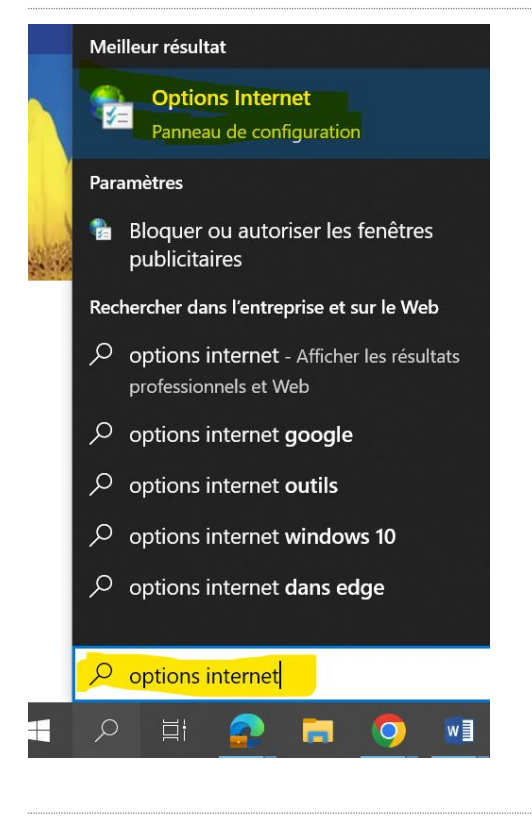

Pour accéder au magasin de certificat, allez dans la barre de recherche de votre poste local, et rechercher « options internet »

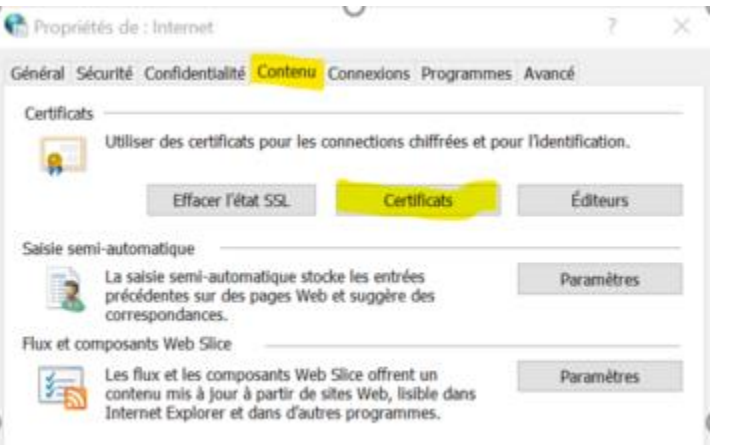

Allez sur l'onglet « contenu », cliquez sur « certificats »

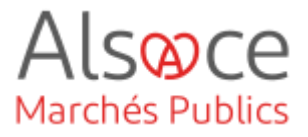

| pie prevu :                                                                                              | <lout></lout>                                                                                                    |                                                                                                    |                           |
|----------------------------------------------------------------------------------------------------|----------------------------------------------------------------------------------------------------|----------------------------------------------------------------------------------------------------|---------------------------|
| Personnel Autres                                                                                         | personnes Autori                                                                                                  | tés de certification intermédiaires                                                                                                    | Autorités de certificatio |
| Délivré à<br>Gase654cc-0b<br>BI CLE TEST<br>DE CLE_SEC<br>TEST223<br>TESTWEBIN<br>TESTWEBIN<br>TESTWEBIN | Délivré par<br>MS-Organizati<br>LOCAL TRUS<br>CR-ALSACE M<br>LOCAL TRUS<br>LOCAL TRUS<br>LOCAL TRUS<br>LOCAL TRUS | Expir         Nom convi           30/06 <aucun>           25/06         BI CLE TE           19/08         <aucun>           02/08         TEST2023           27/08         TESTWEBI           27/08         TESTWEBI           27/08         TESTWEBI</aucun></aucun> |                           |
|                                                                                                    |                                                                                                    |                                                                                                    |                           |
| Importer                                                                                                 | Exporter                                                                                                    | Supprimer                                                                                                    | Avancé                    |
| Importer                                                                                                 | Exporter                                                                                                    | Supprimer<br>e électronique sécurisée                                                                                                    | Avance                    |

#### Mon Assistant Marchés Publics

Dans la fenêtre « Certificats », sélectionnez le certificat à exporter.

Cliquez sur « Exporter... »

|     | × [                                                                                                    |                                                                                  |
|-----|----------------------------------------------------------------------------------------------------|----------------------------------------------------------------------------------|
| ← , | S Assistant Exportation du certificat                                                                                                    |                                                                                  |
|     | Bienvenue dans l'Assistant Exportation du certificat                                                                                                    | L'assistant d'exportation de<br>certificats démarre. Cliquez sur<br>« Suivant ». |
|     | Cet Assistant vous aide à copier des certificats, des listes de certificats de confiance et<br>des listes de révocation des certificats d'un magasin de certificats vers votre disque.                                                                                               |                                                                                  |
|     | Un certificat, émis par une autorité de certification, confirme votre identité et contient des<br>informations permettant de protéger des données ou d'établir des connexions réseau<br>sécurisées. Le magasin de certificats est la zone système où les certificats sont conservés. |                                                                                  |
|     | Pour continuer, diquez sur Suivant.                                                                                                    |                                                                                  |
|     |                                                                                                    |                                                                                  |
|     |                                                                                                    |                                                                                  |
|     | Suivant Annuler                                                                                                    |                                                                                  |
|     |                                                                                                    |                                                                                  |
|     |                                                                                                    |                                                                                  |
|     |                                                                                                    |                                                                                  |

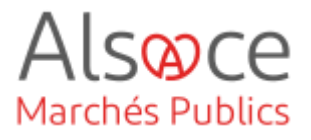

🔶 🛛 🐓 Assistant Exportation du certificat

#### Exporter la clé privée

Vous pouvez choisir d'exporter la clé privée avec le certificat.

Les clés privées sont protégées par mot de passe. Si vous voulez exporter la clé privée avec le certificat, vous devez taper un mot de passe dans une prochaine page.

Voulez-vous exporter la clé privée avec le certificat ?

Oui, exporter la clé privée

 $\bigcirc$  Non, ne pas exporter la clé privée

#### Mon Assistant Marchés Publics

Sélectionnez « Oui, exporter la clé privée », puis cliquez sur « Suivant »

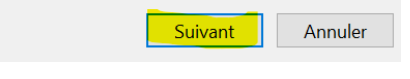

 $\times$ 

🗧 嵾 Assistant Exportation du certificat

#### Format du fichier

Les certificats peuvent être exportés dans divers formats de fichiers.

#### Sélectionnez le format à utiliser :

- 🔵 X.509 binaire encodé DER (\*.cer)
- 🗌 X.509 encodé en base 64 (\*.cer)

Standard de syntaxe de message cryptographique - Certificats PKCS #7 (.P7B)
Inclure tous les certificats dans le chemin d'accès de certification, si possible

#### Échange d'informations personnelles - PKCS #12 (.PFX)

Inclure tous les certificats dans le chemin d'accès de certification, si possible

- Supprimer la clé privée si l'exportation réussit
- Exporter toutes les propriétés étendues
- Activer la confidentialité de certificat
- O Magasin de certificats sérialisés Microsoft (.SST)

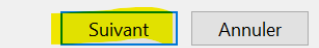

Sélectionnez « Echange d'informations personnelles », puis cochez (si ce n'est pas fait automatiquement) les 3 cases (voir capture écran). Cliquez sur « Suivant ».

∧ Masquer les dossiers

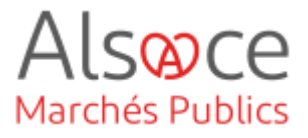

### Générer une Bi-Clé de chiffrement avec

### Mon Assistant Marchés Publics

|                                                                                                    | ×                                                                                                    |                                                                                                    |
|----------------------------------------------------------------------------------------------------|----------------------------------------------------------------------------------------------------|----------------------------------------------------------------------------------------------------|
| ← 🛿 & Assistant Exportation du certificat                                                                                                    |                                                                                                    |                                                                                                    |
|                                                                                                    |                                                                                                    | Il est obligatoire de protéger le                                                                                                    |
| Sécurité<br>Pour maintenir la sécurité, vous devez protéger la clé pr                                                                                                    | rivée dans un principal de                                                                                                    | certificat par un mot de passe. Ce                                                                                                    |
| sécurité ou à l'aide d'un mot de passe.                                                                                                    |                                                                                                    | met de nação poro náceoparire loro                                                                                                    |
|                                                                                                    | Ajouter                                                                                                    | mot de passe sera necessaire lors                                                                                                    |
|                                                                                                    | Superimer                                                                                                    | de l'installation du certificat                                                                                                    |
|                                                                                                    | Supprine                                                                                                    | (attention il n'existe pas l'option                                                                                                    |
|                                                                                                    |                                                                                                    | « mot do passo oublió »)                                                                                                    |
|                                                                                                    |                                                                                                    | « mot de passe oublie »).                                                                                                    |
| Mot de passe :                                                                                                    |                                                                                                    |                                                                                                    |
|                                                                                                    |                                                                                                    | Saisissez le mot de passe et                                                                                                    |
|                                                                                                    |                                                                                                    | cliquez sur « Suivant »                                                                                                    |
| Chiffrement : TripleDES-SHA1 ~                                                                                                    |                                                                                                    |                                                                                                    |
|                                                                                                    |                                                                                                    |                                                                                                    |
|                                                                                                    | Suivant                                                                                                    |                                                                                                    |
|                                                                                                    | Suvence                                                                                                    |                                                                                                    |
|                                                                                                    |                                                                                                    |                                                                                                    |
| Fichier à exporter<br>Spécifiez le nom du fichier à exporter<br>Nom du fichier :                                                                                                    | Description                                                                                                    | Cliquez sur « Parcourir »                                                                                                    |
| Fichier à exporter<br>Spécifiez le nom du fichier à exporter<br>Nom du fichier :                                                                                                    | Parcourir                                                                                                    | Cliquez sur « Parcourir »                                                                                                    |
| Fichier à exporter Spécifiez le nom du fichier à exporter Nom du fichier : registrer sous                                                                                                    | Parcourir                                                                                                    | Cliquez sur « Parcourir »                                                                                                    |
| Fichier à exporter         Spécifiez le nom du fichier à exporter         Nom du fichier :                                                                                                    | Parcourir<br>X<br>Parcourir                                                                                                    | Cliquez sur « Parcourir »                                                                                                    |
| Fichier à exporter         Spécifiez le nom du fichier à exporter         Nom du fichier :                                                                                                    | Parcourir ↓<br>Parcourir ↓<br>Parcourir ↓<br>Parcourir ↓<br>Parcourir ↓<br>Parcourir ↓<br>Parcourir ↓<br>Parcourir ↓<br>Parcourir ↓                                                                                                    | Cliquez sur « Parcourir »<br>Choisissez l'emplacement de                                                                               |
| Fichier à exporter         Spécifiez le nom du fichier à exporter         Nom du fichier :         Image: service sous         → ~ ↑       > Ce PC > Bureau       ✓       U         ganiser *       Nouveau dossier         Image: service sous                                                                                                    | Parcourir         Parcourir         X         X         X         Rechercher dans : Bureau         Image: Comparison of the second second                                                           | Cliquez sur « Parcourir »<br>Choisissez l'emplacement de<br>l'export de la bi-clé, donnez-lui un                                       |
| Fichier à exporter         Spécifiez le nom du fichier à exporter         Nom du fichier :         Image: specified le nom du fichier i         Image: specified le nom du fichier i                                                                                                    | Parcourir         Parcourir         X         X </td <td>Cliquez sur « Parcourir »<br/>Choisissez l'emplacement de<br/>l'export de la bi-clé, donnez-lui un<br/>nom puis cliquez sur « Enregistrer</td>                                                                                                    | Cliquez sur « Parcourir »<br>Choisissez l'emplacement de<br>l'export de la bi-clé, donnez-lui un<br>nom puis cliquez sur « Enregistrer |
| Fichier à exporter         Spédifiez le nom du fichier à exporter         Nom du fichier :         Image: specified set of the set of the set o | Parcourir         ✓         ✓         ✓         Rechercher dans : Bureau         ✓         ✓         ✓         ✓         ✓         ✓         ✓         ✓         ✓         ✓         ✓         ✓         ✓         ✓         ✓         ✓         ✓         ✓         ✓         ✓         ✓         ✓         ✓         ✓         ✓         ✓         ✓         ✓         ✓         ✓         ✓         ✓         ✓         ✓         ✓         ✓         ✓         ✓         ✓         ✓         ✓         ✓         ✓         ✓         ✓         ✓         ✓         ✓         ✓         ✓                                                                                                    | Cliquez sur « Parcourir »<br>Choisissez l'emplacement de<br>l'export de la bi-clé, donnez-lui un<br>nom puis cliquez sur « Enregistrer |
| Fichier à exporter         Spédifiez le nom du fichier à exporter         Nom du fichier :         Images                                                                                                    | Parcourir           Parcourir           Parcourir           Parcourir           Nodifié le           24/03/2023 09:23           Dos           26/07/2023 09:34           26/07/2023 09:34           Dos           26/07/2023 09:34           Dos           26/07/2023 09:34           Dos           21/07/2023 09:34                                                                                                    | Cliquez sur « Parcourir »<br>Choisissez l'emplacement de<br>l'export de la bi-clé, donnez-lui un<br>nom puis cliquez sur « Enregistrer |
| Fichier à exporter         Spédifiez le nom du fichier à exporter         Nom du fichier :                                                                                                    | Parcourir           Parcourir           Parcourir           Rechercher dans : Bureau           Image: A constraint of the state of the state o | Cliquez sur « Parcourir »<br>Choisissez l'emplacement de<br>l'export de la bi-clé, donnez-lui un<br>nom puis cliquez sur « Enregistrer |
| Fichier à exporter         Spédifiez le nom du fichier à exporter         Nom du fichier :                                                                                                    | Parcourit           Parcourit           Parcourit           Parcourit           Notifié le           1000           24/03/2023           09:34           26/07/2023           09:34           26/07/2023           1007/2023           1007/2023           1007/2023           1007/2023           1007/2023           1007/2023           1007/2023           1007/2023           1007/2023           1007/2023           1007/2023           1007/2023           1007/2023           1007/2023           1007/2023           1007/2023           1007/2023           1007/2023           1007/2023           1007/2023           1007/2023           1007/2023           1007/2023           1007/2023           1007/2023           1007/2023           1007/2023           1007/2023           1007/2023           1007/2023           1007/2023           1007/2023           1007/2023                                                                                                    | Cliquez sur « Parcourir »<br>Choisissez l'emplacement de<br>l'export de la bi-clé, donnez-lui un<br>nom puis cliquez sur « Enregistrer |
| Fichier à exporter         Spédifiez le nom du fichier à exporter         Nom du fichier :         Imagistrer sous         > < ↑ ↑                                                                                                    | Parcourir           Parcourir                                                                                                    | Cliquez sur « Parcourir »<br>Choisissez l'emplacement de<br>l'export de la bi-clé, donnez-lui un<br>nom puis cliquez sur « Enregistrer |
| Fichier à exporter         Spédifiez le nom du fichier à exporter         Nom du fichier :         Nom du fichier :         Imagistrer sous         → * ↑ ▲ > Ce PC > Bureau         ganiser *         Nouveau dossier         Bureau         Documents         Images         Musique         Objets 3D         Téléchargeme         Vidéos         Vidéos                                                                                                    | Parcourir           Parcourir                                                                                                    | Cliquez sur « Parcourir »<br>Choisissez l'emplacement de<br>l'export de la bi-clé, donnez-lui un<br>nom puis cliquez sur « Enregistrer |
| Fichier à exporter         Spédifiez le nom du fichier à exporter         Nom du fichier :         Nom du fichier :         Images         Documents         Modèles         Modèles         Modèles         Modèles         Modèles         Modèles         Documents         PIECES CONSULTATIONS RENOVATION MA         Objets 3D         Téléchargeme         Vidéos         Vidéos                                                                                                    | Parcourir           Parcourir           Parcourir           Parcourir           Parcourir           Modifié le           1000           24/03/2023 09:23           Dos           26/07/2023 09:34           Dos           26/07/2023 09:34           Dos           26/07/2023 09:34           Dos           31/07/2023 09:34           Dos           26/07/2023 09:46           Dos           31/07/2023 09:24           Dos           31/07/2023 09:24           Dos           07/08/2023 14:46           Dos           XIRIE                                                                                                    | Cliquez sur « Parcourir »<br>Choisissez l'emplacement de<br>l'export de la bi-clé, donnez-lui un<br>nom puis cliquez sur « Enregistrer |

Enregistrer Annuler

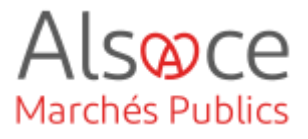

Mon Assistant Marchés Publics

### Générer une Bi-Clé de chiffrement avec

| ×                                                                                                    |                                   |
|----------------------------------------------------------------------------------------------------|-----------------------------------|
| ← 😺 Assistant Exportation du certificat                                                                                                    |                                   |
| Fichier à exporter         Spédifiez le nom du fichier à exporter         Nom du fichier :         \\nalade.fr\vacinedfs1\Privés\helschger\Desktop\AMP\Biclé WEBINAI]         Parcourir                                          | Cliquez sur « Suivant »           |
| Suivant Annuler                                                                                                    |                                   |
| ×                                                                                                    |                                   |
| ← 🛛 🐉 Assistant Exportation du certificat                                                                                                    |                                   |
| Fin de l'Assistant Exportation du certificat                                                                                                    | Cliquez sur « Terminer »          |
| Vous avez terminé l'Assistant Exportation du certificat.         Vous avez spécifié les paramètres sulvants : <u>Nom de Ribler</u> <u>Oul</u> Exporter les cles       Oul         Format de fichier       Échange d'information: |                                   |
|                                                                                                    | Lino fonôtro confirmo l'ovnort du |
| Fin de l'Assistant I                                                                                                    | certificat. Cliquez sur « OK ».   |
| d'information<br>L'exportation a réussi.                                                                                                    |                                   |
| > ОК                                                                                                    |                                   |

Il est préconisé de stocker la bi-clé de l'entité sur un serveur commun ou un support qui puisse être récupéré par plusieurs utilisateurs afin de ne pas la perdre.

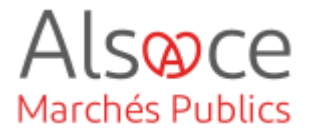

#### Mon Assistant Marchés Publics

### 4. Importer un certificat : pour tous les navigateurs

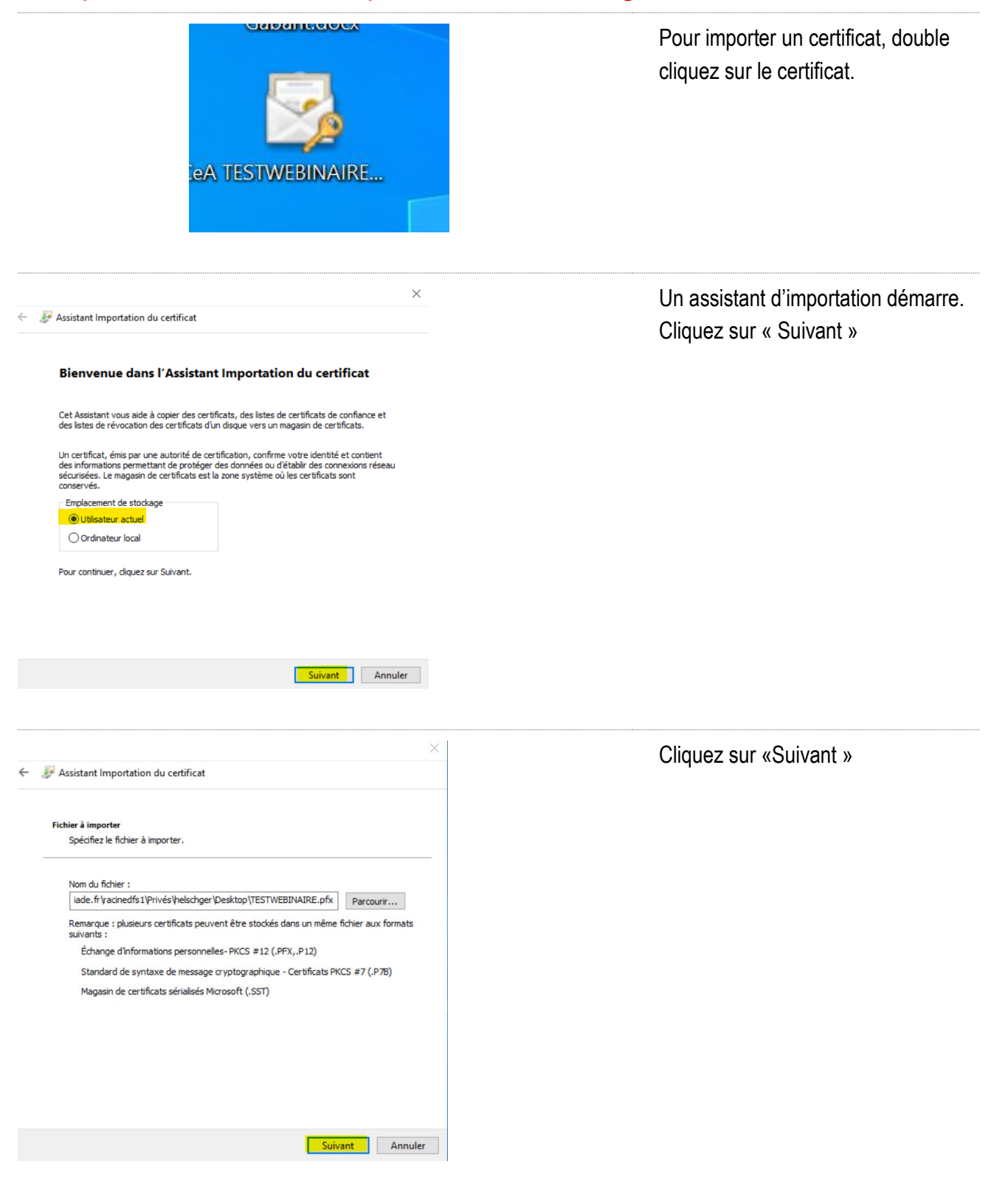

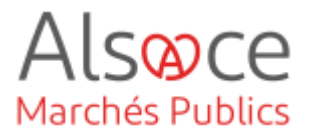

|   |                                                                                                    | ×        |
|---|----------------------------------------------------------------------------------------------------|----------|
| ← | n Assistant Importation du certificat                                                                                                    |          |
|   | Protection de clé privée<br>Pour maintenir la sécurité, la dé privée a été protégée avec un mot de passe.                                                                                                 |          |
|   | Tapez le mot de passe pour la dé privée.                                                                                                    |          |
|   | Mot de passe :                                                                                                    |          |
|   | Options d'importation :<br>Activer la protection renforcée de dé privée. Une confirmation vous est<br>demandée à chaque utilisation de la dé privée par une application, si vous<br>activez cette option. |          |
|   | Marquer cette dé comme exportable. Cela vous permettra de sauvegarder et<br>de transporter vos dés ultérieurement.                                                                                        |          |
|   | ☐ Indure toutes les propriétés étendues.                                                                                                    |          |
|   | Suivant                                                                                                    | r        |
|   |                                                                                                    |          |
|   |                                                                                                    | $\times$ |
| ← | 🐉 Assistant Importation du certificat                                                                                                    |          |
|   |                                                                                                    |          |

#### Mon Assistant Marchés Publics

Saisissez le mot de passe et cochez les 3 cases (voir capture écran).

Cliquez sur « Suivant »

|   |                                                                                                    | $\times$ |
|---|----------------------------------------------------------------------------------------------------|----------|
| ← | n Assistant Importation du certificat                                                                                               |          |
|   |                                                                                                    |          |
|   | Magasin de certificats                                                                                                    |          |
|   | Les magasins de certificats sont des zones système où les certificats sont conservés.                                               |          |
|   |                                                                                                    | _        |
|   | Windows peut sélectionner automatiquement un magasin de certificats, ou vous<br>pouvez spécifier un emplacement pour le certificat. |          |
|   | <ul> <li>Sélectionner automatiquement le magasin de certificats en fonction du type de<br/>certificat</li> </ul>                    |          |
|   | O Placer tous les certificats dans le magasin suivant                                                                               |          |
|   | Magasin de certificats :                                                                                                    |          |
|   | Parcourir                                                                                                    |          |
|   |                                                                                                    |          |
|   |                                                                                                    |          |
|   |                                                                                                    |          |
|   |                                                                                                    |          |
|   |                                                                                                    |          |
|   |                                                                                                    |          |
|   |                                                                                                    |          |
|   | Suivant Annule                                                                                                    | r        |

Cliquez sur « Suivant »

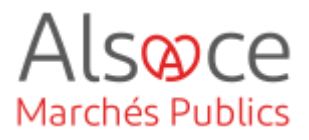

#### Mon Assistant Marchés Publics

| Cliquez sur « Termi | niner | » |
|---------------------|-------|---|
|---------------------|-------|---|

X

🔶 😺 Assistant Importation du certificat

#### Fin de l'Assistant Importation du certificat

Le certificat sera importé après avoir cliqué sur Terminer.

OK

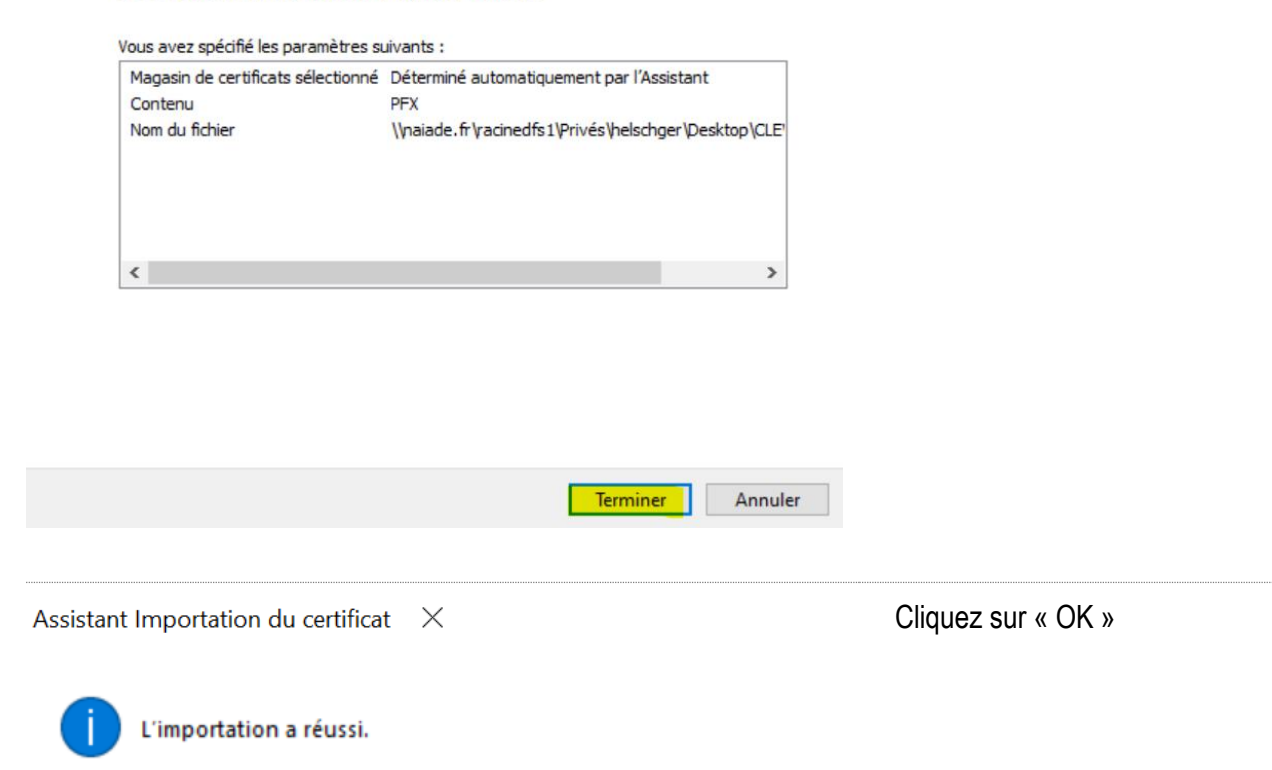